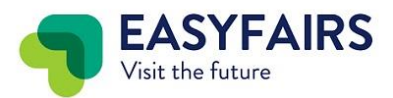

## Wo finde ich den Einladungscode und Einladungslink in My Easyfairs

Sie haben 2 Möglichkeiten Ihre Kunden und Interessenten zur Messe einzuladen:

1. Gehen Sie in MyEasyfairs auf den Tab "Leads & Kunden einladen"

2. Kopieren Sie einfach den Link und kopieren Sie diesen dann auf Ihre Webseite, E-Mail oder in einen Newsletter

3. Erstellen Sie Ihren eigenen Link für den Button "Link erstellen". Sie werden hier zu Connect weitergeleitet.

| MyEasyfairs                    |                                      | Easyfairs GmbH 21-FMB-Lounge GoPlus   FMB Bad Salzuflen 2022 12 - 14 Oct 2022 |                                                                                                    |                                                 | <b>↑</b>      |         |     |   |
|--------------------------------|--------------------------------------|-------------------------------------------------------------------------------|----------------------------------------------------------------------------------------------------|-------------------------------------------------|---------------|---------|-----|---|
| Profil bearbeiten <sup>①</sup> | Leads & Kunde                        | en einladen                                                                   | Stand bearbe                                                                                                    | iten <sup>2</sup> Ihr                           | e Performance | 2       | 1   |   |
|                                | Informat                             | um Stand<br>(FAIRS                                                            | Easyfairs Gm<br>service@fml<br>https://www.<br>33719 Bielefn<br>Germany                                                                                                    | <b>ibH</b><br>D-messe.de<br>fmb-messe.de<br>eld |               | Bearbei | ten | E |
|                                | Produkte & Di<br>Zeigen Sie Ihre Pro | enstleistung<br>dukte in Ihrem (<br>all about<br>all about<br>automation      | en<br>Dnlineprofil.<br>t the state of the state of | +                                               | <br>  +<br>   |         |     |   |

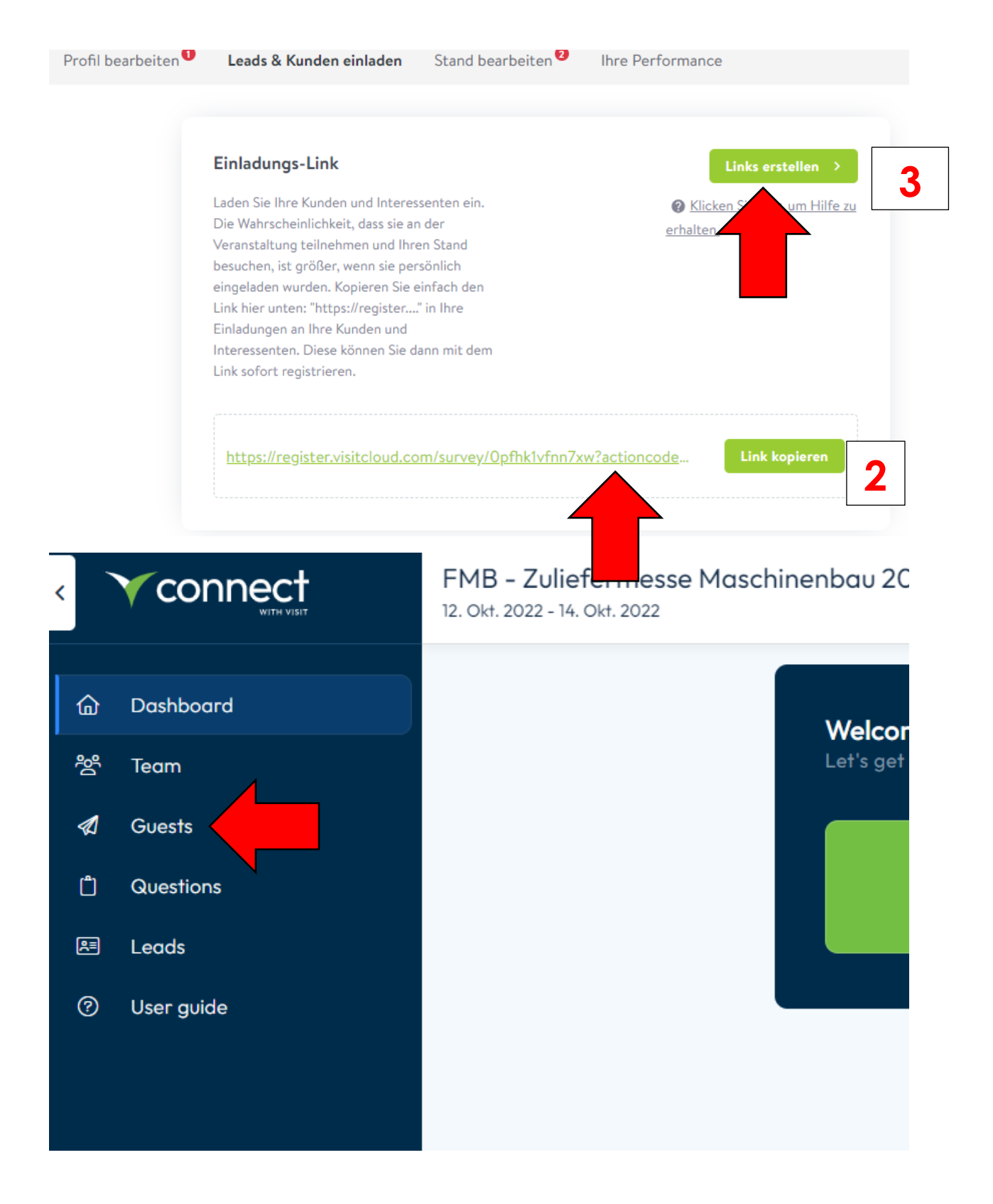

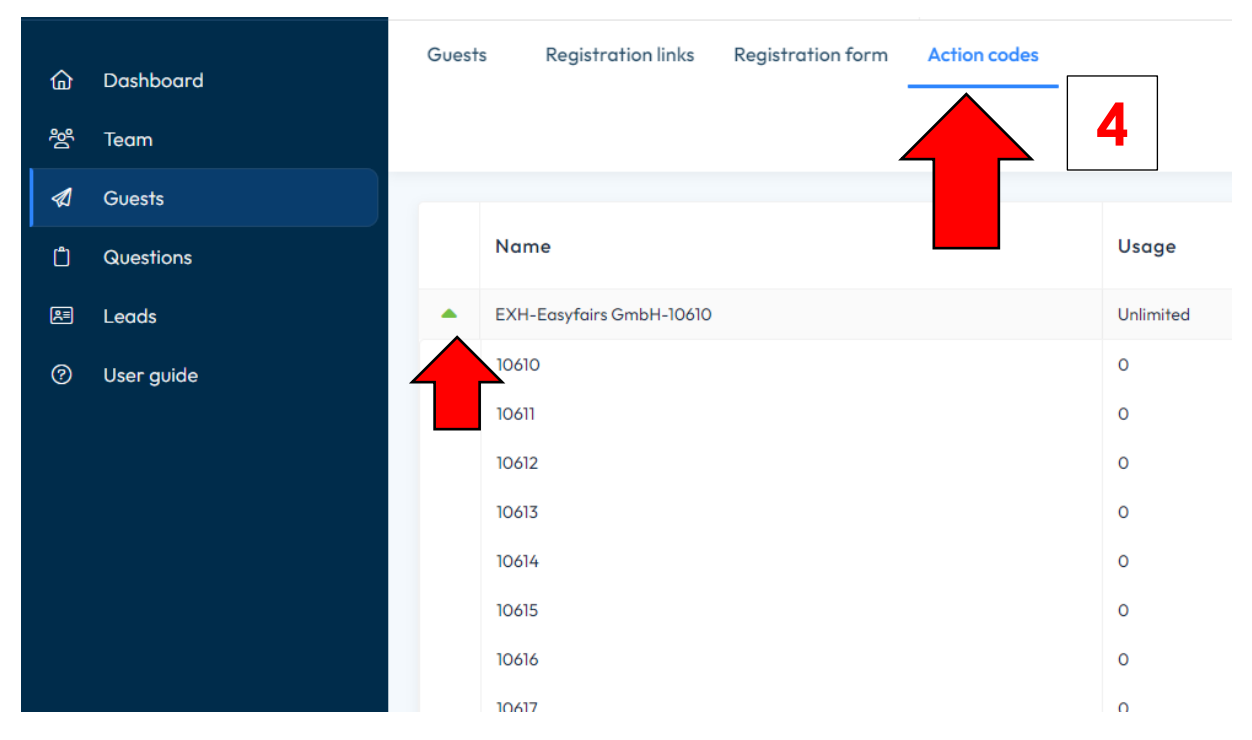

Wenn Sie dort auf den Grünen Pfeil klicken, werden die Ihnen zur Verfügung stehenden Codes sichtbar. Diese 10 Codes können Sie alle verwenden. Die Nutzung der Codes ist komplett kostenfrei für Sie und jeder Code ist unlimitiert nutzbar.

| 습                                       | Dashboard  | Guests Registration links Registration form Action codes                                                                                                    |  |  |  |  |  |  |  |  |
|-----------------------------------------|------------|----------------------------------------------------------------------------------------------------|--|--|--|--|--|--|--|--|
| ~~~~~~~~~~~~~~~~~~~~~~~~~~~~~~~~~~~~~~~ | Team       |                                                                                                    |  |  |  |  |  |  |  |  |
|                                         | Guests     |                                                                                                    |  |  |  |  |  |  |  |  |
| Ċ                                       | Questions  | Use the Default URL in your email or online campaigns. To measure the success of a particular campaign you can create your own URL's and use them instea<br>Note that you should copy the URL from this screen, not paste it to a browser and then copy it. If you copy from a browser address line the link to you will be I |  |  |  |  |  |  |  |  |
| R                                       | Leads      | Default URL<br>https://register.visitcloud.com/survey/0pfhk1vfnn7xw?actioncode=NTWO0000640EM&partner-contact=2vtdsc9sImOuc                                                                                                    |  |  |  |  |  |  |  |  |
| ?                                       | User guide |                                                                                                    |  |  |  |  |  |  |  |  |

Alles hinter dem "actioncode=" löschen und stattdessen eine der Codes verwenden. Dies ist ihr Einladungslink mit integriertem Code.

https://register.visitcloud.com/survey/25qzp550him9m?actioncode=11420

Der Link kann auch so wie er aufgeführt wird verwendet werden, hat dann aber keinen Bezug zu den Einladungscodes.

## Bei Fragen steht Ihnen Ihr Event Coordination Team zur Verfügung.

Daniela Klumpp, Laura Palmowski & Jan Breimann Tel +49 711 217267 50 <u>fmb-orga@easyfairs.com</u>